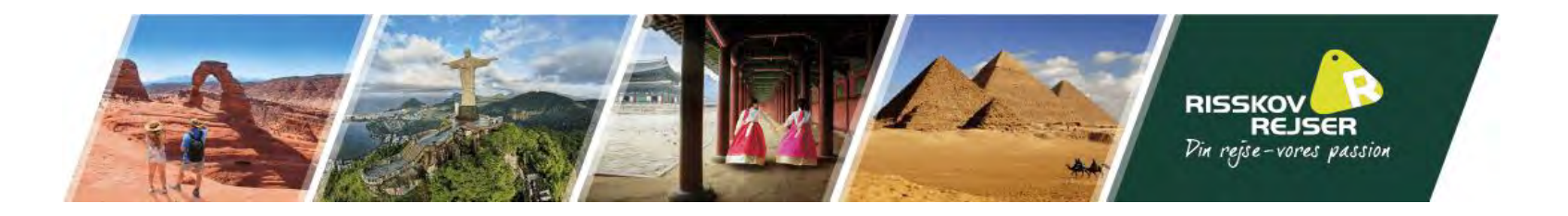

# Vejledning til ansøgning af Indien turistvisum "E-VISA"

I kan med fordel finde jeres pas frem til denne ansøgning

<u>Bemærk</u> at teksten I ser på billederne er eksempler. Vi skal bede jer indsætte jeres egne oplysninger.

\* Denne guide er vejledende. Det skal understreges at det til enhver tid er den rejsendes eget ansvar at oplysningerne er korrekt angivet.

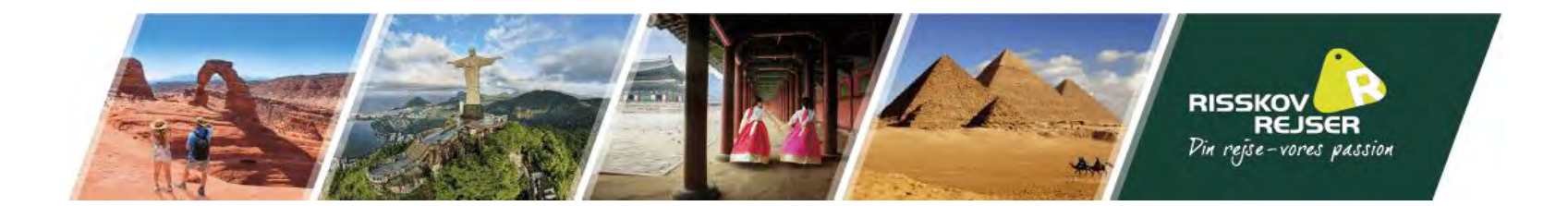

# I bedes benytte følgende link til at søge turistvisum til Indien: <u>https://indianvisaonline.gov.in/evisa/tvoa.html</u>

| Countries/Nationalities who are eligible                                             | E-VISA APPLICATION PROCESS                                                                                                    | If the applicant is u                                           | nable to complete his e                                                                                                    |
|--------------------------------------------------------------------------------------|----------------------------------------------------------------------------------------------------|-----------------------------------------------------------------|----------------------------------------------------------------------------------------------------|
| to avail eVisa                                                                       | 1 7 2 7 3 7 4                                                                                                    | and may return to a form by clicking the                        | complete the application of the table of the table of the table of the table of table of tabl |
| FAQ's                                                                                | Apply online Pay eVisa fee Receive ETA Fly To India                                                                                                    | After your eVisa ap                                             | plications is submitted                                                                                                    |
| Payment Related                                                                      | Passport Page Using Credit / Debit Electronic Travel at Immigration Check<br>card / Payment Authorization/ETA Post where eVisa will                    | same shall be scrut<br>Document/Image is                        | inized and if any<br>s not appropriate, you                                                                                                    |
| Authorized Immigration checkposts through which eVisa holders can travel.            | Wallet Will be sent to your be stamped on<br>e-mail passport.                                                                                          | be advised on your<br>the same. To re-upl<br>bottom of the page | given e-mail to re-upl<br>oad use the tab at the<br>e. Applicant should not                                                                                                    |
| Payment Helpdesk                                                                     | Government of India makes no provision of charging of any emergency fees or                                                                            | receive this mail wit                                           | thin 24 hours.                                                                                                    |
| SBI ePay: +91-22-2753-5773 (24 x 7)                                                  | additional fees for grant of any emergency / express e-visa.<br>Those travelling to India are also advised to go through instructions available on the | Useful Web Link                                                 | s                                                                                                    |
|                                                                                      | website of Bureau of Immigration at https://boi.gov.in.                                                                                                | Ministry of Home                                                | Affairs, Govt. Of India.                                                                                                    |
| Axis Bank : +91 1800-419-0073 (24 x 7)<br>Axis Toll free No.s from limited Countries | eVisa is admissable only under the following categories:                                                                                               | Ministry of Extern                                              | al Affairs, Govt Of India                                                                                                    |
| eVisa Helpdesk                                                                       | 1. e-Tourist Visa 2. e-Business Visa 3. e-Conference Visa                                                                                              | Bureau of Immigra                                               | ation, Govt Of India                                                                                                    |
| (+91) 82 7808 7808<br>indian-evisa@gov.in                                            | 4. e-Medical Visa 5. e-Medical Attendent Visa 6. e-Ayush Visa                                                                                          | • Incredible India, G                                           | ovt Of India                                                                                                    |
|                                                                                      | 7. e-Ayush Attendent Visa 8. e-Emergency X-Misc Visa                                                                                                   |                                                                 |                                                                                                    |
|                                                                                      | e-visa Complete Partially Verify Payment/ Print e-Visa Application Ch                                                                                  | neck your Visa Status                                           | Reupload Data                                                                                                    |

Klik på "Apply here for e-visa"

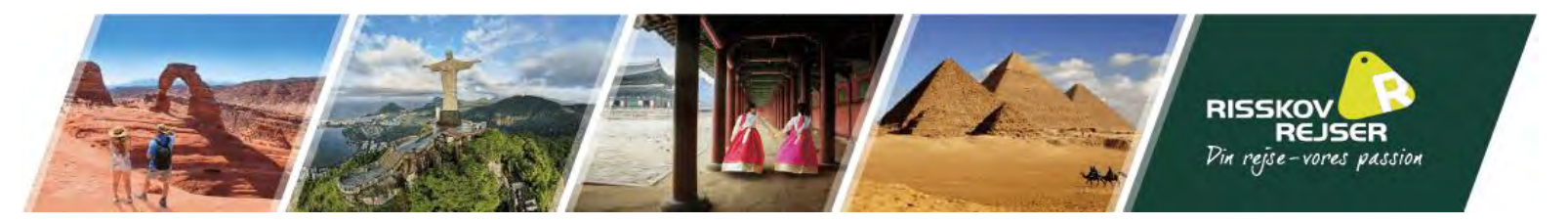

Udfyld felterne som anvist med rødt

Da visum vil være gældende fra den dag i ansøger, skal I vælge det visum, der gælder 1 år. Så er vi sikre på, at jeres visum dækker hele rejseperioden

| Nationality/Region*       | DENMARK 🗸                                                                                                    |                                                                                |
|---------------------------|----------------------------------------------------------------------------------------------------|--------------------------------------------------------------------------------|
| Passport Type*            | ORDINARY PASSPORT                                                                                                    |                                                                                |
| Port Of Arrival*          | DELHI AIRPORT                                                                                                    |                                                                                |
| Date of Birth*            | Fødselsdato                                                                                                    | (DD/MM/YYYY)                                                                   |
| Email ID*                 | E-mail                                                                                                    |                                                                                |
| Re-enter Email ID*        | Gentag E-mail                                                                                                    |                                                                                |
| Visa Service*             | eTOURIST VISA<br>eTourist Visa(for 30 Days)<br>eTourist Visa(for 1 Year)<br>RECREATION/SIGHT-SEEING                                                                                                    |                                                                                |
| yei,                      | O MEETING FRIENDS/RELATIVES                                                                                                    |                                                                                |
|                           | ○ SHORT TERM YOGA PROGRAMME                                                                                                    |                                                                                |
|                           | SHORT TERM COURSES ON LOCAL LANC<br>DANCE, ARTS & CRAFTS, COOKING, MEDICI<br>SHOULD NOT BE A FORMAL OR STRUCTURE<br>COURSE/PROGRAMME (COURSES NOT EXCE<br>DURATION AND NOT ISSUED WITH A QUALI<br>DIPLOMA ETC).                                                                                                    | SUAGES, MUSIC,<br>INE ETC. WHICH<br>D<br>EDING 6 MONTHS<br>IFYING CERTIFICATE/ |
|                           | <ul> <li>VOLUNTARY WORK OF SHORT DURATIO<br/>PERIOD OF ONE MONTH, WHICH DO NOT IN<br/>MONETARY PAYMENT OR CONSIDERATION OR<br/>RETURN).</li> <li>eTourist Visa(for 5 Years)</li> <li>eMEDICAL VISA</li> <li>eBUSINESS VISA</li> <li>eCONFERENCE Visa</li> <li>eMEDICAL ATTENDANT VISA</li> <li>e-Ayush Visa</li> </ul> | N (FOR A MAXIMUM<br>IVOLVE ANY<br>JF ANY KIND IN                               |
|                           | e-Ayush Attendant                                                                                                    |                                                                                |
| Expected Date of Arrival* | Ankomstdato i Indien                                                                                                    | (DD/MM/YYYY)                                                                   |
|                           |                                                                                                    | C                                                                              |
| Please enter above text*  | Gentag koden i kassen ovenf                                                                                                    | or                                                                             |

 $\Box$  I have read the instructions ,I have all the required documents in scanned pdf format and photograph in jpg/jpeg format.

While entering India, Covid related measures shall be applicable as per guidelines issued by Govt of India from time to time.

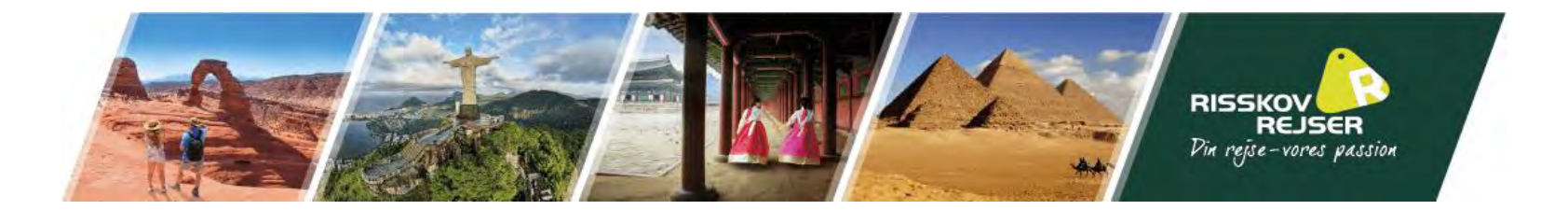

# Udfyld følgende oplysninger, nøjagtig som de står i passet.

| _                                                            |                                                  |                                                                                                    |
|--------------------------------------------------------------|--------------------------------------------------|----------------------------------------------------------------------------------------------------|
| Applicant Details                                            |                                                  |                                                                                                    |
| Surname (exactly as in your Passport)                        | Efternavn(e)                                     | Surname/Family Name (exactly as in Passport)                                                                           |
| Given Name/s (exactly as in your Passport)*                  | Fornavn(e)                                       | Given Name/s (exactly as in Passport).<br>Visa may not be granted if name in passport and application<br>do not match. |
| Have you ever changed your name? If yes, click the box       | and give details. Har I nogensinde skiftet navn? | If You have ever changed your Name Please tell us.                                                                     |
| Gender*                                                      | Select gender Køn                                | Gender                                                                                                    |
| Date of Birth*                                               |                                                  | Date of Birth as in Passport in DD/MM/YYYY format                                                                      |
| Town/City of birth*                                          | Fødeby                                           | Province/Town/City of birth                                                                                            |
| Country/Region of birth*                                     | Select Country Land                              | Country/Region of birth                                                                                                |
| Citizenship/National Id No.*                                 | Her tastes "NA"                                  | If not applicable Please Type NA                                                                                       |
| Religion*                                                    | Select Religion Religion**                       | If Others .Please specify                                                                                              |
| Visible identification marks*                                | Synligt kendetegn                                | Visible identification marks                                                                                           |
| Educational Qualification *                                  | Select Education Uddannelsesniveau 🗸             | Educational Qualification                                                                                              |
| Nationality/Region *                                         | DENMARK                                          | Nationality/Region                                                                                                    |
| Did you acquire Nationality by birth or by naturalization? * | Select Blev du statsborger ved fødsel?           | Did you acquire Nationality by birth or by naturalization?                                                             |
|                                                              |                                                  |                                                                                                    |

Have you lived for at least two years in the country where you are applying visa? OYes ONo Har du boet i Danmark i mere end 2 år?

\*\* Hvis ingen religion, vælges "Others" og noteres hvilken. Hvis ingen religion haves, skrives "Atheist".

\*\*\* Notér et synligt kendetegn. Kan være specielt modermærke, tatovering, hårfarve mm.

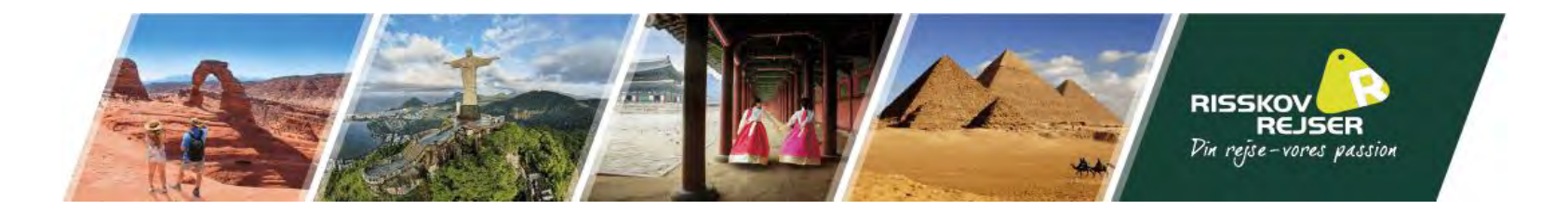

Udfyld følgende oplysninger, nøjagtig som de står i passet.

| Passport Details                                                                 |                   |                           |                                                                                   |
|----------------------------------------------------------------------------------|-------------------|---------------------------|-----------------------------------------------------------------------------------|
| Passport Number *                                                                | Pasnummer         |                           | Applicant's Passport Number                                                       |
| Place of Issue *                                                                 | Udstedelses by    |                           | Place of Issue                                                                    |
| Date of Issue *                                                                  | Udstedelsesdato   |                           | In DD/MM/YYYY format                                                              |
| Date of Expiry *                                                                 | Udløbsdato        |                           | In DD/MM/YYYY format.Minimum Six Months Validity is<br>Required from journey date |
| Any other valid Passport/Identity Certificate(IC) held, OY<br>* Mandatory Fields | ′es ●No           |                           | If Yes Please give Details                                                        |
|                                                                                  | Save and Continue | Save and Temporarily Exit |                                                                                   |

Tryk derefter på "Save and Continue"

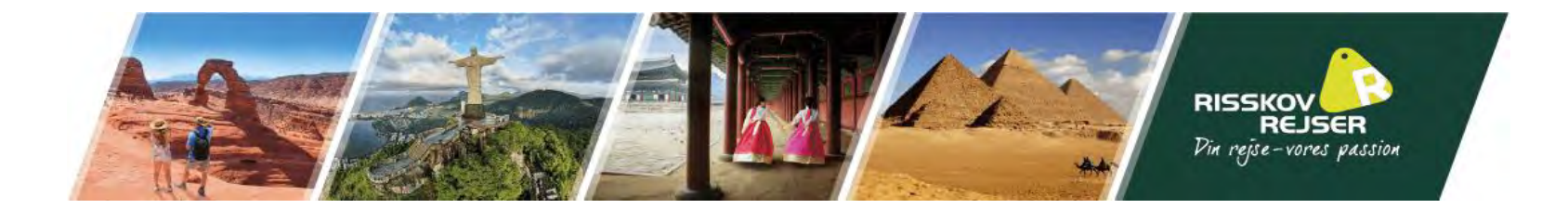

# Udfyld hjemmeadresse

### Applicant's Address Details

| Present                     | Address           |                                                                   |
|-----------------------------|-------------------|-------------------------------------------------------------------|
| House No./Street*           | Vejnavn og nummer | Applicant's Present Address. Maximum 35 characters (Each<br>Line) |
| Village/Town/City*          | Ву                | Village/Town/City                                                 |
| Country*                    | Select Country 🗸  |                                                                   |
| State/Province/District*    | Region            | State/Province/District                                           |
| Postal/Zip Code*            | Postnummer        | Postal/Zip Code                                                   |
| Phone No.*                  | Telefonnummer     | One Contact No is Mandatory                                       |
| Mobile No.*                 | Telefonnummer     | Mobile number.                                                    |
| Email Address               |                   |                                                                   |
| Click here for same address | Sæt kryds hér     | Click here for same address                                       |
| Permanen                    | t Address         |                                                                   |
| House No./Street*           |                   | Applicant's Permanent Address(with Postal/Zip Code)               |
| Village/Town/City           |                   | Village/Town/City                                                 |
| State/Province/District     |                   | State/Province/District                                           |
| Family Details              |                   |                                                                   |

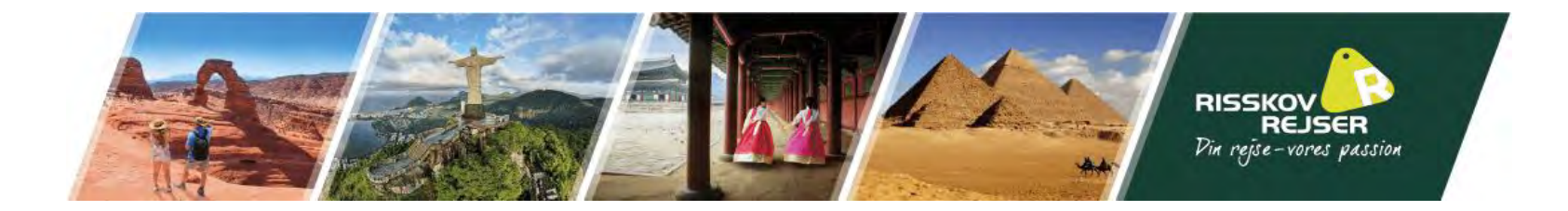

# Udfyld forældre information

|                             |                           | · ·                                   |
|-----------------------------|---------------------------|---------------------------------------|
| Family Details              |                           |                                       |
| Father's                    | Details                   |                                       |
| Name *                      | Navn på far               | Applicant's Father Name               |
| Nationality/Region*         | Select Nationality Land   | Nationality/Region of Father          |
| Previous Nationality/Region | Select Nationality Land   | Previous Nationality/Region of Father |
| Place of birth *            | Fødeby                    | Place of birth                        |
| Country/Region of birth *   | Select Country Fødeland 🗸 | Country/Region of birth               |
| Mother's                    | Details                   |                                       |
| Name *                      | Navn på mor               | Applicant's Mother Name               |
| Nationality/Region*         | Select Nationality Land 🗸 | Nationality/Region of Mother          |
| Previous Nationality/Region | Select Nationality Land 🗸 | Previous Nationality/Region of Mother |
| Place of birth *            | Fødeby                    | Place of birth                        |
| Country/Region of birth *   | Select Country Fødeland   | Country/Region of birth               |

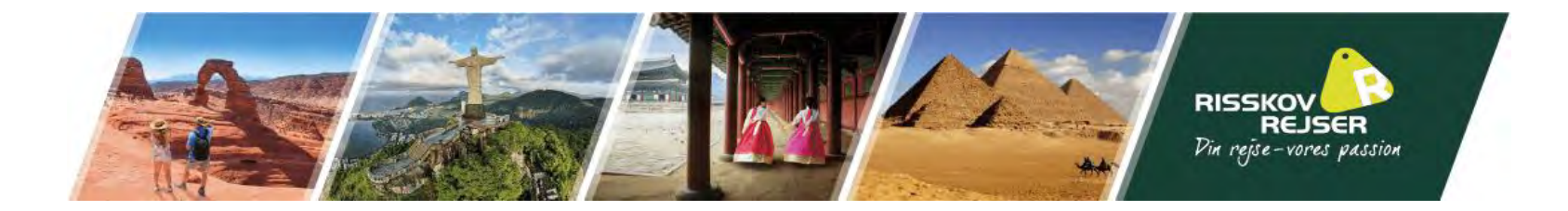

| t Marital Status Civilstatus                                                            | Marital Status is required                                                                                                    |
|-----------------------------------------------------------------------------------------|----------------------------------------------------------------------------------------------------|
| On Er dine formldre /bedsteformldre ef                                                  |                                                                                                    |
| pakistansk herkomst?                                                                    | Were your Parents/Grandparents (paternal/maternal)<br>Pakistan Nationals or belong to Pakistan held area? Yes / No                                                                                               |
|                                                                                         |                                                                                                    |
| t OccupationNuværende beskæftigelse ✓                                                   | If Others,please specify                                                                                                    |
| anavn                                                                                   | Employer Name / Business                                                                                                    |
|                                                                                         | Designation                                                                                                    |
| aadresse                                                                                | Address                                                                                                    |
|                                                                                         | Phone no                                                                                                    |
| t Occupation 🗸                                                                          | Past Occupation, if any                                                                                                    |
| Are/were you in a Military/Semi-Military/Police/Security. Organization? OYes  No If yes |                                                                                                    |
| Save and Continue Save and Temporarily Exit                                             |                                                                                                    |
|                                                                                         | © No El une foræidie/ bedsteforæidre al pakistansk herkomst?<br>© OccupationNuværende beskæftigelse ✓<br>inavn<br>adresse<br>© Occupation ✓<br>zation? ○ Yes ● No<br>Save and Continue Save and Temporarily Exit |

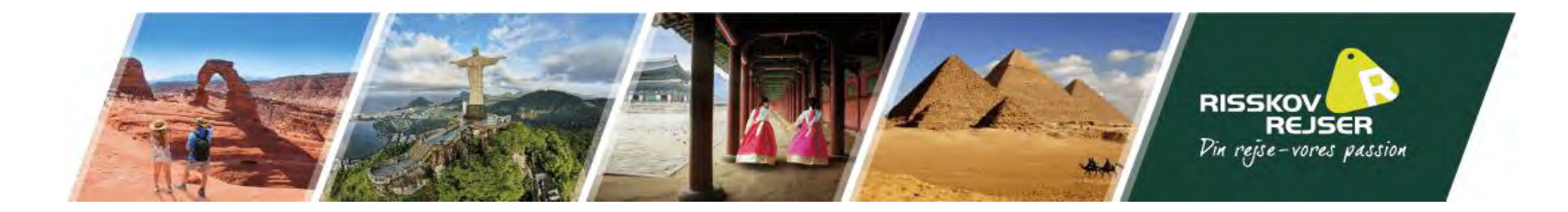

presidence tables i commentatione that tables

| Details of Visa Sought                                                      |                                         |                          |
|-----------------------------------------------------------------------------|-----------------------------------------|--------------------------|
| Type of Visa*                                                               | e-Visa                                  |                          |
| Visa Service*                                                               | eTourist Visa(for 1 Year)               |                          |
| Places to be visited*                                                       | NEW DELHI                               |                          |
| Places to be visited line 2                                                 | JAIPUR                                  |                          |
| Have you booked any room in Hotel/Resort etc.<br>through any Tour Operator? | Yes 🔍 No 🔾                              |                          |
| Name of the tour operator                                                   | Risskov Rejser                          |                          |
| Address of the tour operator                                                | Oestergade 10a, 8900 Randers, Denmark   |                          |
| Name of Hotel/Resort etc                                                    | Oplysningen findes i jeres afrejsebrev. |                          |
| Place/City of Hotel/Resort etc                                              | Oplysningen findes i jeres afrejsebrev. |                          |
| Duration of Visa*                                                           | 1 YEAR                                  |                          |
| No. of Entries*                                                             | Multiple                                | No of Entries            |
| Port of Arrival in India*                                                   | DELHI AIRPORT                           | Port of arrival in India |
| Expected Port of Exit from India                                            | DELHI AIRPORT                           | •                        |

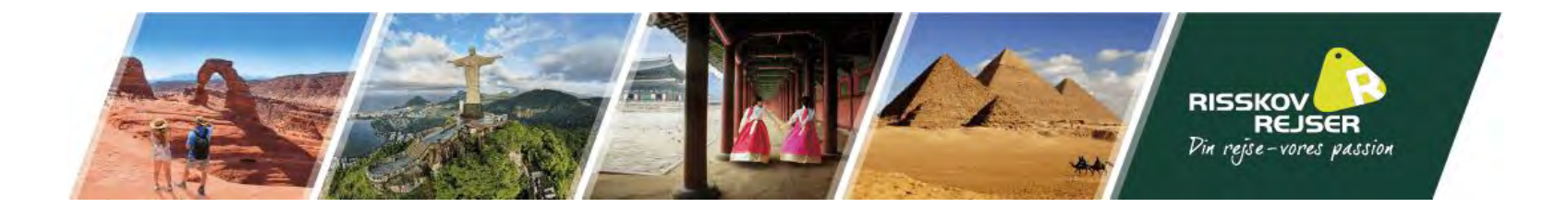

| Previous Visa/Currently valid Visa Details                                                                                    |                                                                                                    |                                                                                                    |
|----------------------------------------------------------------------------------------------------|----------------------------------------------------------------------------------------------------|----------------------------------------------------------------------------------------------------|
| Have you ever visited India before?* Yes 🔿 / No 🔍 Har I før været i Indien? If yes,give details                               |                                                                                                    |                                                                                                    |
| Has permission to visit or to extend stay in India previo                                                                     | usly been refused? 🔾 Yes 💿 No Har I før fået a                                                                                                    | If yes give details                                                                                                    |
| Other Information                                                                                                    | Har Hor lace a                                                                                                    |                                                                                                    |
| Countries Visited in Last 10 years                                                                                            | Select countries Lande I har besøgt inden f                                                                                                    | for 10 år If information furnished is found to be incorrect at the time of entry or anytime during stay in India, you will be refused entry.                                                                                      |
| SAARC Country Visit Details                                                                                                   |                                                                                                    |                                                                                                    |
| Have you visited SAARC countries (except your own cou                                                                         | ntry) during last 3 years? 🔾 Yes 🌘 No                                                                                                    | If yes, give details                                                                                                    |
| Reference                                                                                                    |                                                                                                    |                                                                                                    |
| Reference Name in India*<br>Address*<br>State*<br>District*<br>Phone No/Mobile No*<br>Reference Name in DENMARK *<br>Address* | Oplysningen findes i jeres afrejsebrev.<br>Oplysningen findes i jeres afrejsebrev.<br>Select state Op<br>Select District Oplysningen findes i jeres afrejsebrev.<br>Risskov Rejser<br>Oestergade 10a | Reference Name and Address in India<br>plysningen findes i jeres afrejsebrev.<br>plysningen findes i jeres afrejsebrev.<br>Phone no<br>Please mention one contact details in Home Country to be<br>contacted in case of emergency |
| Phone No/Mobile No*                                                                                                    | 004570226600                                                                                                    | Phone no                                                                                                    |
|                                                                                                    | Save and Continue Save and Temporarily                                                                                                    | y Exit                                                                                                    |

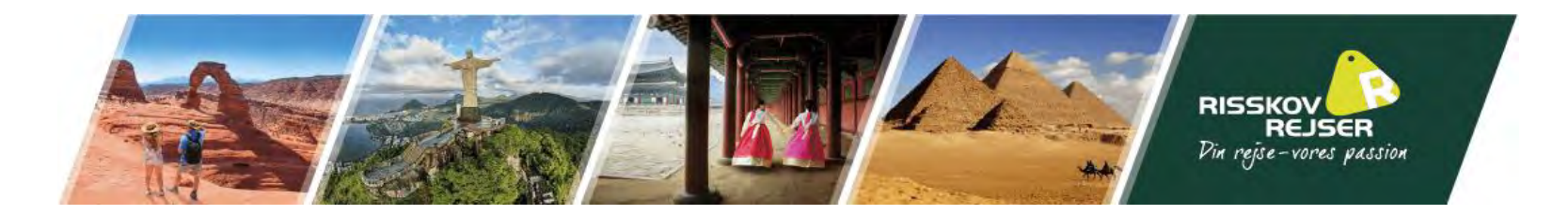

I skal gerne kunne udfylde "No" ved alle

Please provide below given details. Please give details if marked YES.

| 1 | Have you ever been arrested/ prosecuted/ convicted by Court of Law of any country?*                                                                                                    | 🔾 Yes 🏮 No |
|---|----------------------------------------------------------------------------------------------------|------------|
| 2 | Have you ever been refused entry / deported by any country including India?*                                                                                                    | 🔾 Yes 🆲 No |
| 3 | Have you ever been engaged in Human trafficking/ Drug<br>trafficking/ Child abuse/ Crime against women/ Economic<br>offense / Financial fraud?*                                           | 🔾 Yes 🆲 No |
| 4 | Have you ever been engaged in Cyber crime/ Terrorist<br>activities/ Sabotage/ Espionage/ Genocide/ Political killing/<br>other act of violence?*                                          | 🔾 Yes 🄍 No |
| 5 | Have you ever by any means or medium, expressed views<br>that justify or glorify terrorist violence or that may<br>encourage others to terrorist acts or other serious criminal<br>acts?* | 🔾 Yes 🖲 No |
| 6 | Have you sought asylum (political or otherwise)in any country?*                                                                                                    | 🔾 Yes 🄍 No |

□ I hereby declare that the information furnished above is correct to the best of n belief. in case the information is found false at any stage, I am liable for legal action/deportation/blac action as deemed fit by the Government of India.

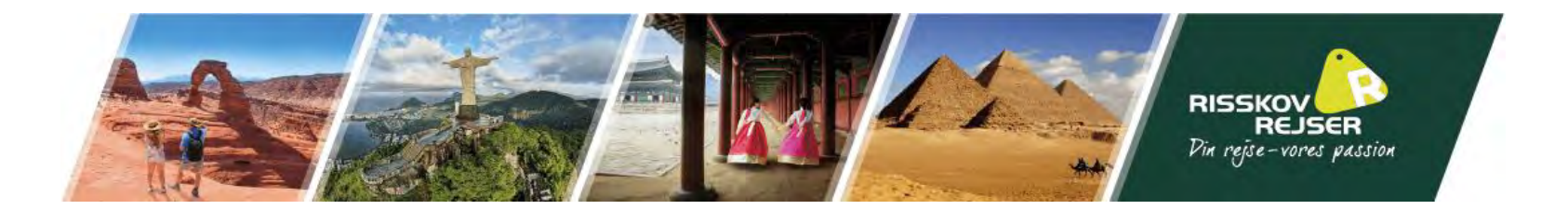

I skal nu vedhæfte et billede af jer selv. Det skal være et portræt med hvid baggrund. Det må ikke være et billede af jeres pas. Filen skal være minimum 350x350 pixels.

I vil efterfølgende få muligheden for at beskære billedet, så det kun er jeres ansigt, der er i fokus.

| Upload Photograph                                                                                                    |    |
|----------------------------------------------------------------------------------------------------|----|
| Choose the Photo To Upload Vælg fil Der er ikke valgt nogen fil                                                                                                    |    |
| Upload Photo Exit                                                                                                    |    |
| Temporary Application Id:-38011838CW6USTP<br>Kindly ensure that the photo is as per specifications mentioned below.<br>In case you are not ready for photo upload you can do it later, Please note down the Temporary Application Id ,close the window and Press Save ar                                                                                                    | nd |
| Exit .<br>You can complete your application later using Complete Partially Filled Form ontion on home page.                                                                                                    |    |
| ioto Specifications                                                                                                    |    |
| <ul> <li>Format - JPEG</li> <li>Size - Minimum 10 KB, Maximum 1 MB</li> <li>The minimum dimensions are 350 pixels (width) x 350 pixels (height).</li> <li>Recent front facing photograph with white background to be uploaded by the applicant.</li> <li>Do not crop the Passport Image to use it as your recent photograph. Upload clear front facing photograph with preferable white/light coloured background.</li> </ul> |    |

• The application is liable to be rejected if the uploaded photograph are not clear and as per specification.

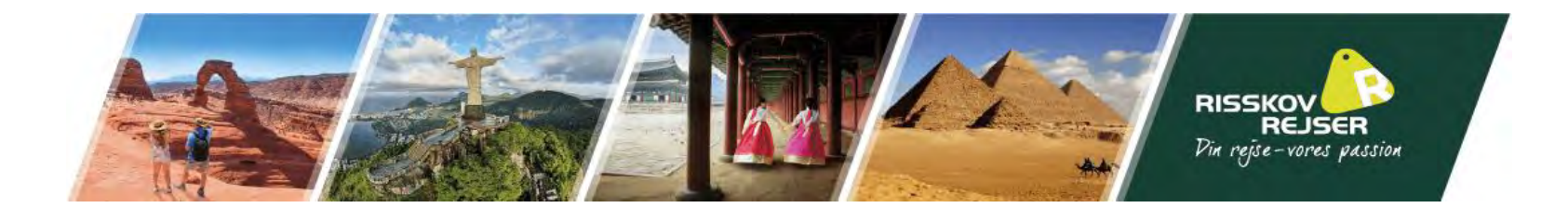

I skal nu vedhæfte et billede af billedsiden i jeres pas. Dette skal være i PDF format. Tryk nu på "Upload Document" Kryds derefter af, at I har uploadet alle nødvendige billeder

Document to be uploaded for Temporary Application Id:-38011838CW6USTP

| Document description                                     | Status                                                            |
|----------------------------------------------------------|-------------------------------------------------------------------|
| 1) Copy of Passport page containing personal particulars | Vælg fil Der er ikke valgt nogen fil Upload Document Not Uploaded |

Kindly ensure that the document is as per specifications mentioned below.

i. All documents uploaded by the applicant including business cards, invitation letters etc. must be in English language, failing which e-Visa application would be liable for rejection.

ii. File Format PDF, Size Maximum 300 KB

- iii. Passport Upload- Photo page of Passport containing personal details like name, date of birth, nationality, expiry date etc. to be uploaded by the applicant.
- iv. Photo page of Passport uploaded should be of the same passport whose details are provided in Passport Details section.
- v. The application is liable to be rejected if the uploaded document is not clear, legible and as per specification.

igcup I have verified that all the documents are uploaded as per the requirement.

Confirm

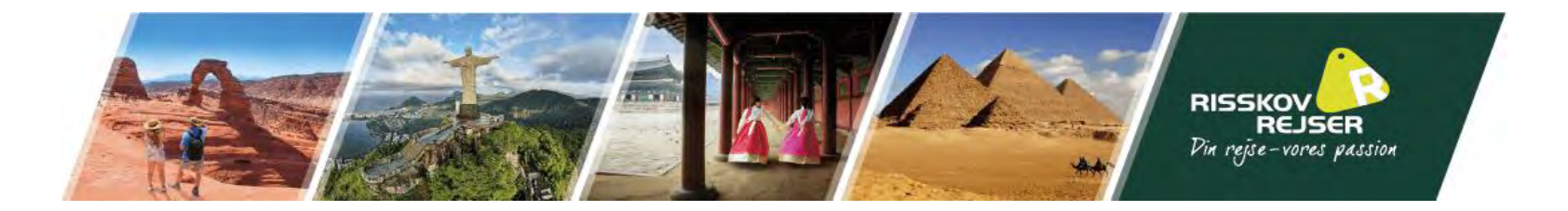

## I vil nu komme frem til en side, hvor I skal gennemgå alle oplysninger og godkende, at de er korrekte.

On pressing "Pay Now", the application will be redirected to Payment Gateway to pay the visa fee and will be outside the control of Visa Online Application. The responsibility of security of transaction process and details on payment page will be of Payment gateway. Bank Payment Gateway accepts both OTP (One Time Password) and non-OTP transactions.

In case of any issue, please contact your Bank. Application ID will be blocked after three failed attempts of payment, in such case applican has to apply again. On pressing "Pay Later", you can pay the visa fee later using your Application ID and date of birth.

Please note that your application for e-Visa will not be submitted without fee payment. It should be done prior to 4 days of Journey date.

#### Disclaimer

All travelers seeking admission to India under the e-Visa (e-Visa) scheme are required to carry printout of the Electronic Travel Authorization (ETA) sent through email by Bureau of Immigration.

If your e-Visa application is approved, it establishes that you are admissible to enter India under the e-Visa scheme of the Government of India. Upon arrival in India, records would be examined by the Immigration Officer.

Biometric Details (Photograph & Fingerprints) of the applicant shall be mandatorily captured upon arrival into India. Non-compliance to do so would lead to denial of entry into India. A determination that you are not eligible for e-Visa does not preclude you from applying for a regular Visa in Indian Mission. All information provided by you, or on your behalf by a designated third party, must be true and correct.

An Electronic Travel Authorization (ETA) may be revoked at any time and for any reasons whatsoever. You may be subject to legal action, if you make materially false, fictitious, or fraudulent statement or representation in an Electronic Travel Authorization (ETA) application submitted by you. The transaction cannot be cancelled or amended once the fee has been paid.

### Undertaking

I, the application, hereby certify that I have read and understood all the statements/questions in this application. The answers and information furnished in this application are true and correct to the best of my knowledge and belief. I understand that the Visa fee once paid is non-refundable irrespective of the outcome of my application and doesn't in any way guarantee issuance of e-Visa by the Government of India. I agree that I cannot cancel or amend this transaction.

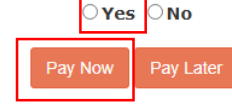

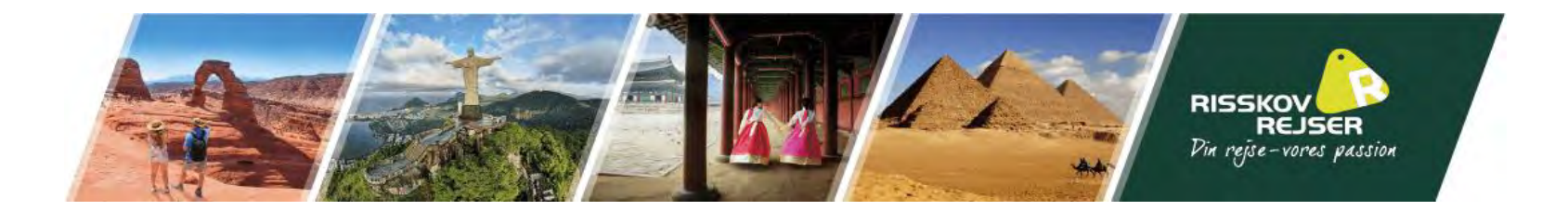

Herefter vil I blive bedt om at betale for jeres visum, når I klikker på "Pay Now" og vælger betalingsmetode. Vil I betale med kort, skal I vælge "SBI epay"

| Payment Success                                                                                                    | 4 |
|----------------------------------------------------------------------------------------------------|---|
| Applicant Name:<br>Application Id:                                                                                                    |   |
| INDIAN e-Visa                                                                                                    |   |
| Jear                                                                                                    |   |
| hank you for applying for e-Visa service. We appreciate your interest in visiting India.                                                                                                    |   |
| 'our Application has been successfully received with the following details.                                                                                                    |   |
| Application ID :-<br>Passport No :-<br>Note: Application will take 72 hours for processing<br>and a response would be sent to the email provided in the visa application.                                                                                                   |   |
| or any assistance contact e-Visa support center at <b>indiatvoa@gov.in</b><br>Ind for Tele Enquiries (IVRS enquiry) call at <b>(+91) 82 7808 7808</b> .                                                                                                    |   |
| -Visa fee once submitted is non refundable as the fee is for processing of the application and is not dependent on either Grant or Rejection of VISA.<br>'ou can check Visa Status or Print ETA by clicking 'Visa Status' on https://indianvisaonline.gov.in/visa/tvoa.html |   |
| Note : Email generated on 27/FEB/2025 at 08:38:35 FM IST .                                                                                                    |   |
|                                                                                                    |   |
| Generate Fee Receipt                                                                                                    |   |

Når denne er gennemført, vil jeres ansøgning være gennemført, siden vil se ud som ovenstående og I vil modtage godkendelsen på den oplyste e-mail, når den er klar.

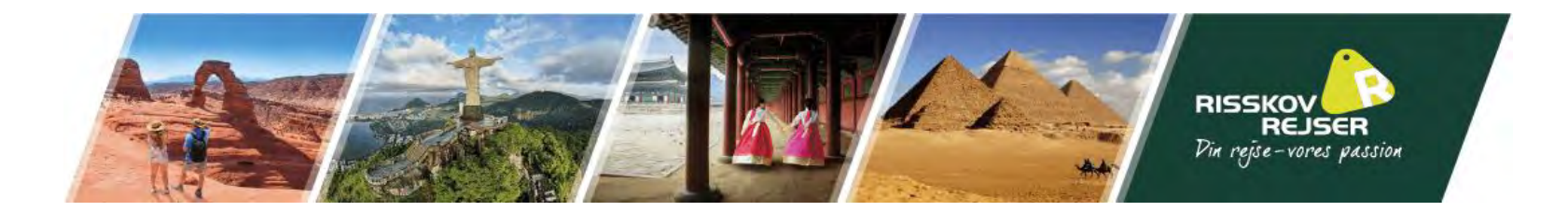

# Når jeres visum er behandlet, modtager I en email med godkendelsen. Den ser således ud:

| We would appreciate if you share your feedback by clicking <u>h</u> | ere . This will help us in improving our services. INDIAN e-VISA                                                                                                    |
|---------------------------------------------------------------------|----------------------------------------------------------------------------------------------------|
|                                                                     | Electronic Travel Authorization (ETA)                                                                                                    |
| Dear                                                                | result                                                                                                    |
| Application ID :-<br>Passport Number :-                             | No. of Entries :-<br>Multiple entries                                                                                                    |
| Date of Birth :-                                                    | e-Visa Fee Paid (Excluding Bank charges) :-<br>USD 40. Additional bank charges of 2.5% (3.5% in case of PayPal) apply.                                                                                                    |
| Application Status :-<br>Granted                                    | e-Visa Information  • e-Visa Issue Date : February 28th,2025                                                                                                    |
| ETA Number :-<br>Nationality :-<br>DENMARK                          | <ul> <li>e-Visa Expiry Date : February 27th,2026</li> <li>Permitted Duration of Stay : Within the e-Visa validity period subject to following conditions : Maximum stay in India during one calendar year (1st January to 31st December) on an e-Tourist Visa or Regular/Sticker Tourist Visa or both, shall be restricted to 180 days. Continuous stay in India on each entry should not exceed 90 days.</li> <li>Number of Entries : Multiple entries</li> <li>Activities Permitted : Recreation/Sight-Seeing</li> <li>Guidelines / Instructions : The e-Visa Expiry date would also be mentioned on the e-Visa stamped on your passport at the time of first arrival in India.</li> </ul>                                                                                                    |
| Visa Tyne '-                                                        | Important Information                                                                                                    |
| e-Visa                                                              | 1. Holder of ETA, disembarking at Indira Gandhi International Airport (IGIA), New Delhi, may use Automated Biometric Kiosk Machine installed in pre-immigration/walkways of Airport to enroll their biometric information before proceeding to the Immigration Counter for speedy clearance.                                                                                                    |
| Service Name :-<br>e-Tourist Visa                                   | <ol> <li>ETA is required on first entry to get e-Visa stamp/sticker on your passport. Thereafter, e-Visa stamp/sticker on the passport is to be shown for subsequent entries (if applicable). Note : ETA is not a paper Visa.</li> <li>For Tele Enquires call (+91) 82 7808 7808 or you may also use chatbot on e-visa website (https://indianvisaonline.gov.in/evisa)</li> <li>For any further assistance please contact e-Visa Support Centre at e-mail address indian-evisa@expound</li> <li>The Government of India has not authorized any third party to act as intermediary for application and in issuance of e-Visa.</li> <li>This ETA does not entitle you for guaranteed entry into India. Your entry can still be refused at the time of arrival.</li> </ol>                                                                                                    |
|                                                                     | Important Instructions                                                                                                    |
|                                                                     | 1 This PTA is not called for each state table through the discretion through the state and through the discretion of the birth of design and the list of design and the birth of design and the birtho |

1. This ETA is not valid for entry into India through Land Immigration Check Posts and other Airports or Seaports which are not included in the list of designated e-Visa Airports/Seaports.

 e-Visa is non-extendable, non-convertible & not valid for visiting Protected/Restricted and Cantonment Areas. If you intend to visit Protected/Restricted/Cantonment areas, you would require prior permission from the Civil Authority. Please visit (<u>http://www.mdoner.gov.in/content/rappap</u> <u>restrictedprotected-area</u>- permit) for more information.

3. Please confirm that your ETA status is shown as GRANTED on the official website (https://indianvisaonline.gov.in/evisa/tvoa.html) prior to commencement of your journey.

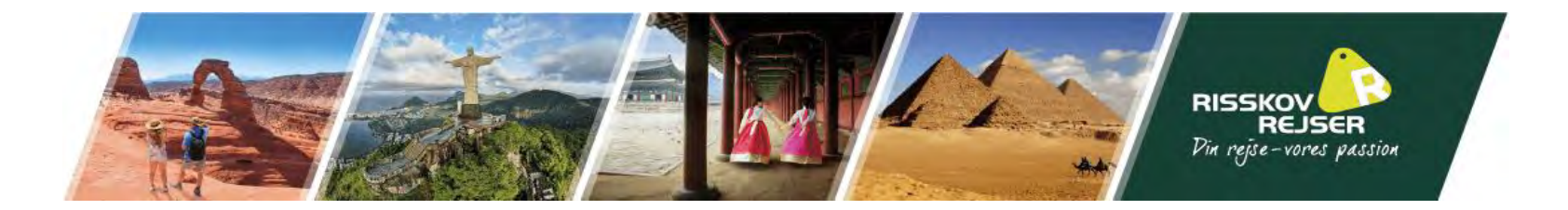

## Nederst i denne mail, skal I klikke på linket under punkt 3. Her kan I tilgå det reelle visum, som skal printes.

### Important Instructions

- 1. This ETA is not valid for entry into India through Land Immigration Check Posts and other Airports or Seaports which are not included in the list of designated e-Visa Airports/Seaports.
- e-Visa is non-extendable, non-convertible & not valid for visiting Protected/Restricted and Cantonment Areas. If you intend to visit Protected/Restricted/Cantonment areas, you would require prior permission from the Civil Authority. Please visit (<u>http://www.mdoner.gov.in/content/rappap-restrictedprotected-area-permit</u>) for more information.
- 3. Please confirm that your ETA status is shown as GRANTED on the official website (https://indianvisaonline.gov.in/evisa/tvoa.html) prior to commencement of your journey.
- 4. Please check all the details including Nationality, Name, Passport number, Date of Birth etc. mentioned on the ETA. If there is any discrepancy, please contact e-Visa Support Centre at indian-evisa@gov.in for assistance.
- 5. You MUST invariably carry the original passport against which the ETA has been granted. In case of renewal of passport after the grant of ETA, both (Old as well as New) passports must be presented at the immigration. Any Change in Original Name, nationality, passport number etc in ETA renders the e-visa holder INELIGIBLE for entry into India. In case of change of passport after the first entry or before the expiry of e- Visa, it is the responsibility of the individual concerned to get the e-Visa seal stamped in the new passport by showing the seal of the old passport.
- 6. You can arrive at 31 e-Visa designated airports (Ahmedabad, Amritsar, Bagdogra, Bengaluru, Bhubaneshwar, Calicut, Chandigarh, Chennai, Cochin, Coimbatore, Delhi, Gaya, Goa (Dabolim), Goa (Mopa), Guwahati, Hyderabad, Indore, Jaipur, Kannur, Kolkata, Lucknow, Madurai, Mangalore, Mumbai, Nagpur, Portblair, Pune, Tiruchirapalli, Trivandrum, Varanasi, Vishakhapatnam) 6 designated seaports (Chennai, Cochin, Goa, Mangalore, Mumbai, Port Blair). However you can depart from any of the authorized Immigration Check Posts in India.
- 7. In case of arrival at Port Blair airport, Restricted Area Permit/ Protected Area Permit is mandatory
- 8. e-Visa is not allowed for employment, NGO activities, journalism purposes and Missionary activities
- 9. Once you have entered India, you will be subject to Indian Laws.
- 10. Applicant must carry YELLOW FEVER VACCINATION CARD if arriving from yellow fever affected countries. Please visit the link given below (https://main.mohfw.gov.in/media/disease-alerts/yellow-fever).
- 11. Once you have been granted entry into India, if required, please contact the nearest FRRO/FROs (https://indianfrro.gov.in/eservices/home.jsp) regarding any issues pertaining to your e-Visa or your stay in India.

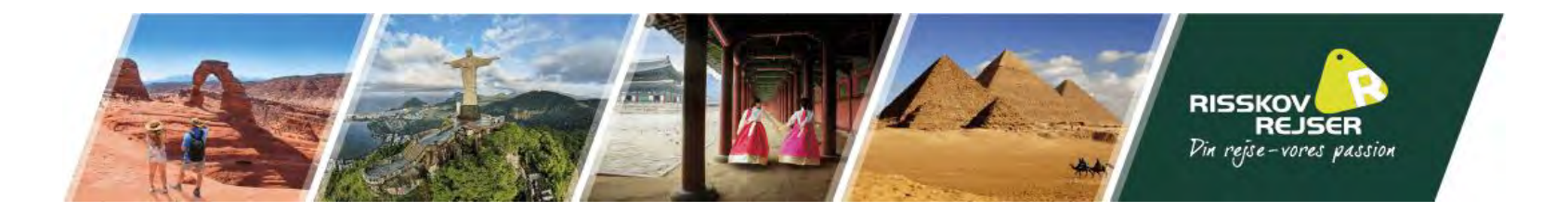

## Nu kommer I til samme forside, som da I søgte visum. Her skal I nu klikke på "Check your Visa Status"

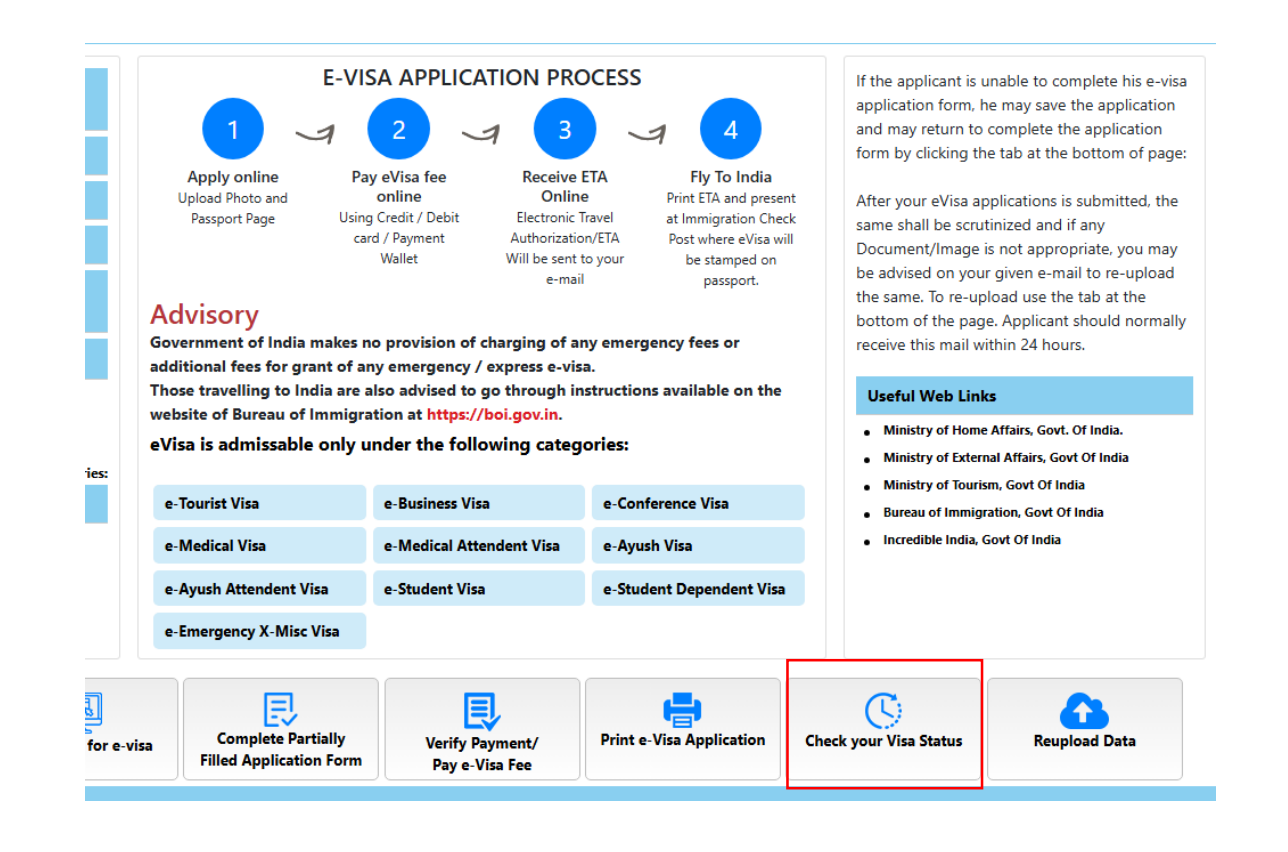

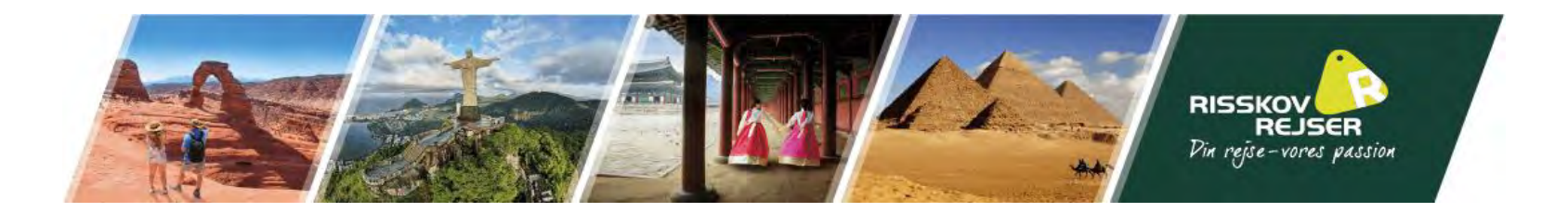

# Indtast ansøgnings Id'et, som står i mailen samt jeres pasnummer og sikkerhedstekst som det står i den grå boks.

|                                                      | Visa S                                  | Status Enquiry                               |                                      |
|------------------------------------------------------|-----------------------------------------|----------------------------------------------|--------------------------------------|
| Application Id*                                      |                                         |                                              | Enter 12 characters application ID   |
| Passport No*                                         |                                         |                                              |                                      |
| se enter above text*                                 | 50191<br>Check Status                   | Advanced search for e-Visa onl               | у                                    |
| egular Visa)                                         |                                         |                                              |                                      |
| Status Enquiry can be us<br>cation ID can be seen or | sed to know Visa<br>1 your receipt issu | Status.<br>Jed by Indian Mission/Agent where | you have submitted your Application. |

Klik derefter på "Check Status"

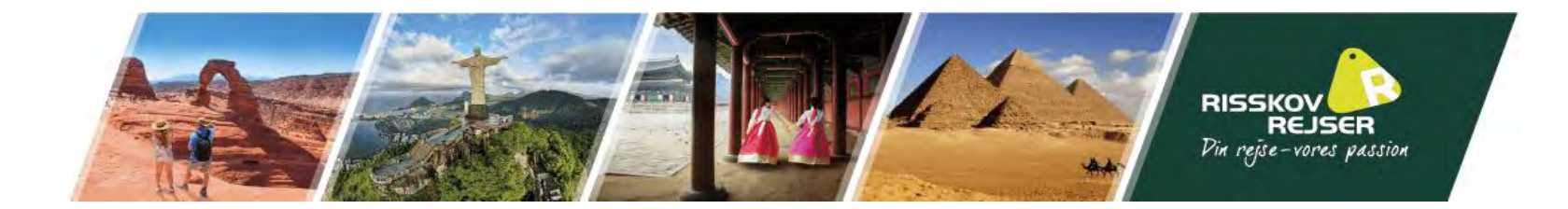

## Siden vil nu se ud som nedenstående:

|                                                                                                    | <u>e-VISA INDIA</u>  |
|----------------------------------------------------------------------------------------------------|----------------------|
| Dear                                                                                                    |                      |
| Your application for Indian e-Visa has been processed with<br>Application ID :-<br>Passport No :-<br>Application Status :- Granted<br>ETA Number :-<br>Nationality :- DENMARK<br>Visa Type :- e-Visa<br>Service Name :- e-Tourist Visa<br>No. of entries :- Multiple<br>Activities Permitted :- | following result.    |
| Recreation/Sight-Seeing                                                                                                    |                      |
| Click on <b>Print Status</b> to download copy of ETA.                                                                                                    | Print Status<br>Back |

Klik på "Print Status" og I vil få downloadet en PDF fil med jeres visum.

Jeres visum vil se således ud:

Print dette ud (gerne i farve og i et par eksemplarer) og medbring dette på jeres rejse.

|                                                                                          | 100 T 10 10 10 10      | Elixion e rounist visa i year                                                                                                    |
|------------------------------------------------------------------------------------------|------------------------|----------------------------------------------------------------------------------------------------|
| Your application for In                                                                  | ndian e-Visa / ETA has | been processed with following result :                                                                                                    |
| Application ID                                                                           |                        |                                                                                                    |
| Application Status                                                                       | GRANTED                |                                                                                                    |
| ETA Number                                                                               |                        |                                                                                                    |
| ETA Issue Date                                                                           |                        |                                                                                                    |
| Personal Informa                                                                         | tion                   |                                                                                                    |
| Passport Number                                                                          |                        |                                                                                                    |
| Date of Birth                                                                            |                        |                                                                                                    |
| Gender                                                                                   |                        |                                                                                                    |
| Nationality                                                                              |                        | DENMARK                                                                                                    |
| e-Visa Fee Paid (Exch                                                                    | iding Bank charges)    | USD 40. Additional bank charges of 2.5% (3.5% in case of PayPal) apply.                                                                                                    |
| e-Visa Informati                                                                         | on                     |                                                                                                    |
| e-Visa Issue Date                                                                        |                        |                                                                                                    |
|                                                                                          |                        |                                                                                                    |
| e-Visa Expiry Date                                                                       |                        |                                                                                                    |
| e-Visa Expiry Date<br>Permitted Duration of                                              | Stay                   | Within the e-Visa validity period subject to following conditions :<br>• Maximum stay in India during one calendar year (1st January to 31st Decembe<br>on an e-Tourist Visa or Regular/Sticker Tourist Visa or both, shall be restricted to<br>180 days.<br>• Continuous stay in India on each entry should not exceed 90 days.                                                                            |
| e-Visa Expiry Date<br>Permitted Duration of<br>Number of Entries                         | Stay                   | Within the e-Visa validity period subject to following conditions :           • Maximum stay in India during one calendar year (1st January to 31st Decembe<br>on an e-Tourist Visa or Regular/Sticker Tourist Visa or both, shall be restricted to<br>180 days.           • Continuous stay in India on each entry should not exceed 90 days.           Multiple entries                                   |
| e-Visa Expiry Date<br>Permitted Duration of<br>Number of Entries<br>Activities Permitted | Stay                   | Within the c-Visa validity period subject to following conditions :           • Maximum stay in India during one calendar year (1st January to 31st Decembe<br>on an e-Tourist Visa or Regular/Sticker Tourist Visa or both, shall be restricted to<br>180 days.           • Continuous stay in India on each entry should not exceed 90 days.           Multiple entries           Recreation/Sight-Seeing |

### Important Information

Ď

1. Holder of ETA, disembarking at Indira Gandhi International Airport (IGIA), New Delhi, may use Automated Biometric Kiosk Machine installed in pre-immigration/walkways of Airport to enroll their biometric information before proceeding to the Immigration Counter for speedy clearance.

2. Your Biometrics will be mandatorily captured at Immigration on arrival in India.

3. ETA is required on first entry to get e-Visa stamp/sticker on your passport. Thereafter, e-Visa stamp/sticker on the passport is to be shown for subsequent entries (if applicable). Note : ETA is not a paper Visa.